### 13. 属性編集

地物の属性を編集することができます。

#### 13.1. 属性編集画面の表示

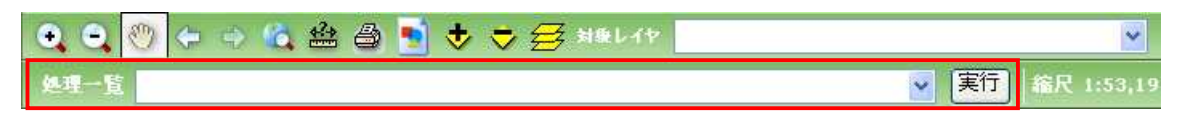

対象レイヤを選択し、地物を選択後に、処理一覧から「地物の編集と属性編集」を選択します。 (農地・耕区の団体個別属性のみマスタデータの編集が可能です。農地・耕区の図形の編集、基礎的情報の編集、農地・耕区以外のレイヤの編集を行うには作業データを作成する必要があり ます。作業データの作成については 27 作業用データを参照。)

| ļ     | 禹性参照       |  |
|-------|------------|--|
| 更新年月日 | 2009/01/27 |  |

地図データ編集画面上の「属性参照ボタン」をクリックします。

| 103                                                                                                    |                                                                        |                                        |               |        |        |          |            |
|----------------------------------------------------------------------------------------------------|------------------------------------------------------------------------|----------------------------------------|---------------|--------|--------|----------|------------|
| 形<br>被<br>教<br>地筆_ter                                                                                                    | 通択さ<br>t sim 農                                                         | れているため、「追加」は<br>地 0912 回加              | できません。        |        | 全レコード  | の農業委員会土地 | ● を ● 一括編集 |
| 集複                                                                                                    | ų juri                                                                 | 局コード 都道府県二                             | ロード市区町村コード大学コ | ード小字コー | 下地番枝番子 | 番孫番地番表示。 | 道水路区分      |
| 陳] [数]                                                                                                    | 1 前降                                                                   | 國東農政局福録県                               | 福録県ナズナ市橘      | 北松林    | 262    | 262      | 0350       |
| <b>練</b> 徴                                                                                                    |                                                                        | 関東農政局福録県                               | 福録県ナズナ市 橘     | 北松林    | 274    | 274      | 03501      |
| ·集) [投幕                                                                                                    | 1)<br>(1)<br>(1)<br>(1)<br>(1)<br>(1)<br>(1)<br>(1)<br>(1)<br>(1)<br>( | 関東農政局福録県                               | 福録県ナズナ市 橘     | 北松林    | 276    | 276      | 0350       |
| STATES AND ADDRESS AND ADDRESS ADDRESS | and Valuetane                                                          | ~ 집 일 것 같아? 같아 봐 안 가 봐야 봐. ? ~ ~ ~ ~ ~ |               |        |        |          |            |

ブラウザの別ウィンドウで属性編集画面が表示され、選択地物の現在の属性値が表示されま す。

複数の地物が選択状態の場合、「追加」ボタンは非活性となり、属性編集画面にはすべての選択地物の属性値が表示されます。

#### 13.2. 画面説明(属性編集画面)

# 「NCる」 図形が複数選択されているため、「追加」はできません。

| 展地到  | 展地準_test sim 展地 0912 |       |         | 全レコードの「農業委員会土地 👱 を [ |               |        |       | 一祜镍殊      |      |       |
|------|----------------------|-------|---------|----------------------|---------------|--------|-------|-----------|------|-------|
| 編集   | 複製                   | 削除    | 局コード    | 都道府県コ                | ード市区町村コード大学コ・ | ード小字コー | 下地番枝番 | 子番孫番地番表示。 | 首水路区 | 分     |
| 道集   | 楼製                   | NIRE  | ] 関東農政局 | 品福禄県                 | 福録県ナズナ市橘      | 北松林    | 262   | 262       |      | 0350  |
| 福集   | 报製                   | AUPR  | 関東農政局   | 「福録県                 | 福録県ナズナ市橘      | 北松林    | 274   | 274       |      | 03508 |
| [編集] | 複製                   | AUGA  | 関東農政局   | 福録県                  | 福録県ナズナ市橋      | 北松林    | 276   | 276       |      | 03508 |
| 編集   | 複製                   | MIRE  | 関東農政局   | 福録県                  | 福録県ナズナ市橋      | 北松林    | 299   | 299       |      | 0350  |
| 10   |                      | 1.000 | 1       |                      |               |        |       |           |      |       |

- 閉じるボタン 1
- 2 追加ボタン

属性編集画面を閉じます

基礎的情報を新規作成します。

- 一括編集対象ドロップダウンリスト 3
- 一括編集ボタン 4
- 編集ボタン 5
- 複製ボタン 6
- 削除ボタン 7

複数の地物の一括編集を行うテーブルを選択します。 複数の地物の一括編集を行います。

複数の地物が選択状態の場合は非活性となります。

- 属性詳細編集入力画面を開きます。
- 属性レコードを複製します。
- 属性レコードを削除します。

## 13.3. 属性入力詳細編集画面の表示

# 開しる 図形が複数選択されているため、「追加」はできません。

| 細集 | 複製 | 削除   | 局コード 都道  | 病県コード市区町村コード大学コ | ードリックコー | 下地番枝番 | 子番孫番地番表示。 | 着水路区分 |
|----|----|------|----------|-----------------|---------|-------|-----------|-------|
| 道集 | 假製 | NIRE | 関東農政局福嶽  | 県福禄県ナズナ市橘       | 北松林     | 262   | 262       | 03500 |
| 循集 | 權製 | AURA | 関東農政局 福嶽 | 県福録県ナズナ市橋       | 北松林     | 274   | 274       | 03500 |
| 編集 | 複製 | NIG  | 関東農政局福銷  | 線 福録県ナズナ市橋      | 北松林     | 276   | 276       | 03508 |
| 编集 | 複製 | MIRE | 関東農政局福銅  | 漂 福録県ナズナ市橋      | 北松林     | 299   | 299       | 03508 |

属性詳細編集画面の「編集ボタン」をクリックします。

| NILLEF Windows 1  | atornet Explorer           |                                             |                     |                    |   |
|-------------------|----------------------------|---------------------------------------------|---------------------|--------------------|---|
|                   |                            | 14、24日<br>(14共有)<br>土地投股区站<br>土地投股区上<br>共有) | NOSAL共調<br>(NOSA开始) | 土地拉泉区<br>(土地拉泉区共有) |   |
| 20-10F8           |                            | 興住 1                                        |                     |                    |   |
| en/               | 6                          | 推制                                          |                     |                    |   |
| UR.               | C                          | A169                                        |                     |                    |   |
| <b>1</b> 理番号(唐地策) | 03498048010001101010010929 |                                             |                     | *                  |   |
| 11番(茎皮情報)         | 1                          |                                             |                     | *                  |   |
| 新新(EB10-1929))    | 1                          |                                             |                     |                    |   |
| 11番表示             | 109                        |                                             |                     |                    |   |
| 所有者               | 000000 西川 正幸               |                                             |                     | 参照   クパア           |   |
| 机光地目              | その他                        |                                             |                     | *                  |   |
| 紀面積(計)            | 127988.00                  |                                             |                     |                    |   |
| H作放棄地國產年月日        |                            |                                             |                     |                    |   |
| 用作故難地問題員          |                            |                                             |                     |                    |   |
| 用作放棄地区分           | 草刈崩により耕作可                  |                                             |                     | ~                  |   |
| 用作放棄地國實備者         |                            |                                             |                     |                    | - |
| 動的耕作年度            |                            |                                             |                     |                    |   |
| 用作放棄地解消計画年度       | 0                          |                                             |                     |                    |   |
| 用作放棄地解消確認年月日      |                            |                                             |                     |                    |   |
| 用你放棄地解剖計画備者       |                            |                                             |                     |                    |   |
| 用作故裏地解消事業         |                            |                                             |                     | (参照) (クリア)         |   |
|                   |                            |                                             | dure.               |                    |   |

別ウィンドウで「属性詳細編集画面」が表示されます。

#### 13.4. 画面説明(属性詳細編集画面)

| 🌈 禹性詳細編集 - Window | vs Internet Explo   | rer                           |                      |                       |                    |   |
|-------------------|---------------------|-------------------------------|----------------------|-----------------------|--------------------|---|
| 〕<br>「開じる」 更新年月日  | 3 2010/04/01 (2     | )                             |                      |                       |                    |   |
| ette liste bate   |                     | *******                       |                      | 1004 113              | 1 July role of Tax |   |
| 展地理<br>(基礎的情報)    | 市町村                 | 農業委員会 <u>工</u> 地<br>(農業委員会共有) | JA_水田<br>(JA共有)      | NOSAI_共通<br>(NOSAI共有) | (土地改良区共有)          | 3 |
| 市町村個人<br>(所有者) (  | 市町村 個人<br>(個別協定申請者) | 市町村 個人<br>(被配分者)              | 土地改良区域<br>(土地改良区_共有) |                       |                    | Ť |
| 保存 ④              |                     |                               |                      |                       |                    |   |
| フィールド名            |                     |                               | 属性 1                 |                       |                    |   |
|                   | 関東農政局               |                               |                      |                       | *                  | 5 |
| 都道府県コード           | 福線県                 |                               |                      |                       | ~                  |   |
| 市区町村コード           | 福録県ナズナ市             |                               |                      |                       | ~                  |   |
| 大字コード             | 椅                   |                               |                      |                       | *                  |   |
| 小字コード             | 北松林                 |                               |                      |                       | *                  |   |
| 地醫                | 262                 |                               |                      |                       |                    |   |
| 枝香                |                     |                               |                      |                       |                    |   |
| 子醫                |                     |                               |                      |                       |                    |   |
| 孫醫                |                     |                               |                      |                       |                    |   |
| 地藝表示              | 262                 |                               |                      |                       |                    |   |
| 道水路区分             |                     |                               |                      |                       | v                  |   |
| 管理醫导《農地藥》         | 0350801801000       | 1101040011082                 |                      |                       |                    |   |
| 運發(基礎情報)          | 1                   |                               |                      |                       |                    |   |
| 管理番号(圳区)          | 03508018010001      | 101040000816                  |                      |                       |                    |   |
| 用途区分コード           | 農地                  |                               |                      |                       | *                  |   |
| 使用区分コード           | œ                   |                               |                      |                       | Y                  |   |
| 地域区分コード1          | 農振農用地区域             |                               |                      |                       | *                  |   |
| 地域区分コード2          | 都市計画区域外             |                               |                      |                       | ~                  |   |
| 行政区分コード           | 50801001            |                               |                      |                       |                    |   |
| 全記簿地目コード          | ⊞                   |                               |                      |                       | *                  |   |

- 1 閉じるボタン
- 2 更新年月日
- 3 基礎的情報・団体個別属性テーブルタブ
- 4 保存ボタン
- 5 属性入力欄

属性入力画面を閉じます。

更新年月日を入力します。

基礎的情報、団体個別属性をデータベースのテーブ ル単位でタブ表示します。

属性入力を反映し、属性入力画面を閉じます。 属性値を入力します。

入力欄が紫色で囲まれている項目は入力必須項目 となります。

## 13.5. 属性値の入力編集

| 保存             |                            |   |
|----------------|----------------------------|---|
| フィールド名         |                            |   |
| <b>尼</b> 白十K   | 関東農政局                      | * |
| 都道狩県コード        | 福泉県                        | * |
| 市区町村コード        | 福緑県ナズナ市                    | * |
| 大字コード          | 橘                          | * |
| 小学コード          | 北松林                        | * |
| 地番             | 262                        |   |
| 枝斷             |                            |   |
| 子冊             |                            |   |
| 译 <del>版</del> |                            |   |
| 地番表示           | 262                        |   |
| 道水路区分          |                            | × |
| 管理番号(表地箱)      | 03508018010001101040011082 |   |
| 連番(基礎情報)       | 1                          |   |
| 管理服号(耕区)       | 03508018010001101040000816 |   |
| 用途区分コード        | 展地                         | Ŷ |
| 使用区分口一下        |                            | 2 |
| 地域区分2一F1       | <b>晨振费用地区域</b>             | Y |
| 地域区分口一下2       | 都市計画区域外                    | > |
| 行政区分コード        | 50601001                   |   |
| 登記領地目コード       | <b>H</b>                   | * |

属性入力画面の属性入力欄に属性値を入力もしくは選択します。

「保存ボタン」をクリックすると、確認ダイアログが表示されます。「はい」をクリックすると、属性詳細 編集画面の属性値が属性編集画面に反映されます。

属性入力詳細編集画面は閉じられます。

13.6. 属性詳細編集(複数)画面の表示

| 🧭 展件詳細表示 - Windows Int                        | ternet Explorer                   |                 |                      |                     |         |
|-----------------------------------------------|-----------------------------------|-----------------|----------------------|---------------------|---------|
| 「編集」「展開集会」(関いる)                               | □ 70期を除いてま子                       |                 |                      |                     |         |
| NUMBER OF STREET                              |                                   |                 |                      |                     |         |
| 市区町村 大字                                       | 小字                                | 地香              |                      |                     |         |
| 住味田県水土里市 一宮                                   | 不明                                | 99              |                      |                     |         |
|                                               |                                   |                 |                      |                     |         |
| 農地筆<br>(再現的)(再報) 7                            | 農業委員会_土地<br>長業委員会_土地<br>(農業本員会共有) | JA_水田<br>(16共活) | NOSAL共通<br>(NOSAL共海) | 土地改良区<br>(土地改良区 其海) |         |
| 市町村個人市町                                       | 1村 個人 市町村 個人                      | 土地政良区域          |                      |                     |         |
| (所有者)(個別指                                     | &定申請者〉 (被記分者〉                     | 《土地独良区_共有》      |                      |                     |         |
| フィールド名                                        |                                   | 馬住 1            |                      |                     | -       |
| 12/14/15/15/15/15/15/15/15/15/15/15/15/15/15/ | 1                                 | 19              |                      |                     |         |
| 油畫(団体個別)                                      | 1                                 |                 |                      |                     |         |
| 地番表示                                          | 99                                |                 |                      |                     |         |
| 所有者                                           | 00000000000000003662: }           | <b>及川 珠代</b>    |                      |                     |         |
| 現況地目                                          | その他                               |                 |                      |                     |         |
| 現況面積(m)                                       | 78442.00                          |                 |                      |                     |         |
| 耕作放棄地調査年月日                                    |                                   |                 |                      |                     |         |
| 耕作改業地設置負<br>耕作市安地区八                           | 茶で設立した「「「「「「「」」                   |                 |                      |                     |         |
| 耕作成共地区力<br>蚶作动客地调束债券                          | 早川寺により耕作り                         |                 |                      |                     |         |
| 新1973年45月1日 00-58<br>長然詳作生産                   |                                   |                 |                      |                     |         |
| 耕作改業地解消計画年度                                   | <b>o</b> ::                       |                 |                      |                     |         |
| 耕作放棄地能消確認年月日                                  |                                   |                 |                      |                     |         |
| 耕作放棄地解消計画備考                                   |                                   |                 |                      |                     |         |
| 耕作波莱地解消事業                                     |                                   |                 |                      |                     |         |
| 農地面積(耕作放棄地調査)(m <sup>2</sup> )                | 2                                 |                 |                      |                     |         |
| H20解消分類フラグ                                    |                                   |                 |                      |                     |         |
| H21前消分類ワラブ                                    |                                   |                 |                      |                     |         |
| H22月1)自力決測ノラク<br>H22月1)自力決測ノラク                |                                   |                 |                      |                     |         |
|                                               |                                   |                 |                      |                     | - · · · |
|                                               |                                   |                 |                      |                     |         |
|                                               |                                   |                 | 🔍 🔍 ローカル イ:          | ントラネット 🔍            | 100%    |

属性詳細表示画面の編集ボタンをクリックします。

| 開いる 更新年月日 2      | 010/04/01                                                |                                                                                       |   |
|------------------|----------------------------------------------------------|---------------------------------------------------------------------------------------|---|
|                  | 「「「「「」」」<br>「「」」<br>「「」」」<br>「「」」」<br>「」」」<br>「」」」<br>「」 | JA_水田         NOSAL共通         土地放風区           (NOSAL共通)         (NOSAL共通)         (H) | 2 |
| 市町村 個人 市         | 町村個人 市町村個人                                               |                                                                                       |   |
| (保存) 追加 地物から     | E-                                                       | L-BARREL_7VH/                                                                         |   |
| フィールド名           | 厚件 1                                                     | 屬性 2                                                                                  |   |
| 複製               | ( 複製                                                     | 複製                                                                                    |   |
| 机除               | ( 削除                                                     | HIR:                                                                                  |   |
| 管理番号(景地筆)        | 03498048010001101040010919 👻                             | 03498048010001101040010919                                                            |   |
| 連番(基礎情報)         | 1 💌                                                      | 1                                                                                     |   |
| 連番(団体個別)         | 1                                                        | 2                                                                                     |   |
| 地審表示             | 99                                                       |                                                                                       |   |
| 所有者              | 000000 及川 珠代 老照 クリア                                      | 参照 クリア                                                                                |   |
| 現況地目             | その他 💌                                                    | 原野                                                                                    |   |
| 説況面積(㎡)          | 78442.00                                                 |                                                                                       |   |
| 耕作放棄地調查年月日       |                                                          |                                                                                       |   |
| 耕作放棄地調查員         |                                                          |                                                                                       |   |
| 耕作放聚地 <u>区</u> 分 | 草刈等により耕作可 🔽                                              | 草刈箸により射作可                                                                             |   |
| 耕作放棄地調直備考        |                                                          |                                                                                       |   |
| 最終耕作年度           |                                                          |                                                                                       |   |
| 耕作放棄地解消計画年度      | 0                                                        |                                                                                       |   |
| 耕作放棄地解消確認年月日     |                                                          |                                                                                       |   |
| 耕作放棄地稱消計画備考      |                                                          |                                                                                       |   |
| 出行的 新州市学会市 盘     | - 「愛昭」(カリフ)                                              | [乗曜] [カロラ]                                                                            |   |

各属性の項目がテキストボックスやリスト表示になり、編集入力が可能となります。

#### 13.7. 画面説明(属性詳細編集(複数)画面)

| 🧭 禹性詳細編集 - Windows Inte                                                                                                    | ernet Explorer                                                                                           |                    |
|----------------------------------------------------------------------------------------------------|----------------------------------------------------------------------------------------------------|--------------------|
| ① 閉じる 更新年月日 201                                                                                                    | 0/04/01 ②                                                                                                |                    |
| 農地筆                                                                                                    | ●<br>本語<br>A<br>A<br>A<br>A<br>A<br>A<br>A<br>A<br>A<br>A                                                |                    |
| (基礎的情報) 市                                                                                                    | 町村 〈農業委員会共有〉 〈JA共有〉 (NOSAI共有〉 〈土地改良区共有〉 (③                                                               |                    |
| 市町村個人 市町村<br>(所有者) (個別協)                                                                                                    | (行個人 市町771個人 土地収良区域<br>定申請者) (被配分者) (土地收良区_共有)                                                           |                    |
| 4保存 気追加 伊 地物からコピ                                                                                                    |                                                                                                    | <u>^</u>           |
| フィールド名                                                                                                    | 属性 1 属性 2                                                                                                |                    |
| 複製                                                                                                    | 複製 複製 ク                                                                                                  |                    |
| 削除                                                                                                    | <b>削除 削除 8</b>                                                                                           |                    |
| 管理番号(農地筆)                                                                                                    | 03498048010001101040010919 🔽 03498048010001101040010919 💌                                                |                    |
| 連番(基礎情報)                                                                                                    | 1 🔽 1                                                                                                    |                    |
| 連番(団体個別)                                                                                                    | 1 2                                                                                                    |                    |
| 地番表示                                                                                                    | 99 (0)                                                                                                   |                    |
| 所有者                                                                                                    | 000000 及川珠代 参照 クリア 参照 クリア                                                                                |                    |
| 現況地目                                                                                                    | その他 💌 原野 💌                                                                                               |                    |
| 現況面積(m²)                                                                                                    | 78442.00                                                                                                 |                    |
| 耕作放棄地調査年月日                                                                                                    |                                                                                                    |                    |
| 耕作放棄地調査員                                                                                                    |                                                                                                    |                    |
| 耕作放棄地区分                                                                                                    | 草刈等により耕作可 🔽 草刈等により耕作可 🔽                                                                                  |                    |
| 耕作放棄地調査備考                                                                                                    |                                                                                                    |                    |
| 最終耕作年度                                                                                                    |                                                                                                    |                    |
| 耕作放棄地解消計画年度                                                                                                    | 0                                                                                                    |                    |
| 耕作放棄地解消確認年月日                                                                                                    |                                                                                                    |                    |
| 耕作放棄地解消計画備考                                                                                                    |                                                                                                    |                    |
| 批作物審測翻過事業                                                                                                    |                                                                                                    | ~                  |
|                                                                                                    | S n-+n. /\.L=2L 🕷                                                                                        | 100% -             |
| 現況面積(m <sup>2</sup> )<br>耕作放棄地調査年月日<br>耕作放棄地調査備<br>耕作放棄地調査備考<br>最終耕作年度<br>耕作放棄地解消計画年度<br>耕作放棄地解消確認年月日<br>耕作放棄地解消計画備考<br>耕作放棄地解消計画備考 | 78442.00          算刈等により耕作可          算刈等により耕作可          0          0          (泰昭、クリア)          (泰昭、クリア) | <u>8</u><br>100% - |

- 1 閉じるボタン
- 2 更新年月日
- 3 基礎的情報・団体個別属性テーブルタブ
- 4 保存ボタン
- 5 追加ボタン
- 6 地物からコピー
- 7 複製ボタン
- 8 削除ボタン
- 9 参照ボタン
- 10 クリアボタン

属性入力画面を閉じます。

更新年月日を入力します。

基礎的情報、団体個別属性をデータベースのテーブ ル単位でタブ表示します。

属性入力を反映し、属性入力画面を閉じます。

新規列が1つ増え、新規属性を入力できます。新規 に属性を追加する場合にクリックします。

地物を選択し、選択した地物の属性をコピーします。 属性のカラムが1つ増え、ボタンを押した属性の値が

コピーされます。

ボタンを押したカラムが削除されます。

該当フィールドの検索画面が表示されます。

該当フィールドのデータがクリアされます。

13.7.1.追加(属性詳細編集(複数)画面)

| 「「「」「「「「」」「「「」」「「」」「「」」「「」」「」」「」」「」」「」」 | 2010/04/01                      |                                  |                                     |
|-----------------------------------------|---------------------------------|----------------------------------|-------------------------------------|
| 農地華<br>(基礎的情報)                          | 展業委員会_土地<br>(農業委員会=44)          | IA_水田 NOSA_共通<br>JA共有) (NOSA+共有) | 土地改良区<br>(十始改良区半有)                  |
|                                         |                                 |                                  | Tanker Ind Wey & Million C. S. 1917 |
| 保存 追加 地物から                              |                                 | ·北风区                             |                                     |
| イールF名                                   | 慶性1                             | 康住 2                             |                                     |
| W.                                      |                                 | 裙찜                               |                                     |
| 除                                       |                                 | 利除 )                             |                                     |
| 理醫号(農地薑)                                | 03498048010001101040010919 🕑 0: | 3498048010001101040010919 🛛 🔄    |                                     |
| (新聞)                                    | 1 🗸 1                           | 4.0                              |                                     |
| ·••(田本·图》)                              | 1 2                             |                                  |                                     |
| :番表示                                    | 99                              |                                  |                                     |
| 清若                                      | 000000 阪川 時代 参照 クリア             |                                  |                                     |
| [況地目]                                   | その他 🕑 席                         | 97 💌                             |                                     |
| [況面積(㎡)                                 | /8442-00                        |                                  |                                     |
| 作放棄地調査年月日                               |                                 |                                  |                                     |
| 作校棄地調查員                                 |                                 |                                  |                                     |
| i作放果地区分                                 | 草刈研により耕作可                       | 2月第1より耕作可 🔄                      |                                     |
| 作放聚地調查備考                                |                                 |                                  |                                     |
| *終耕作年度                                  |                                 |                                  |                                     |
| 作放棄地解消計  画年度                            | 0                               |                                  |                                     |
| 作放棄地解消確認年月日                             |                                 |                                  |                                     |
| #作放棄地解消計画 備考                            |                                 |                                  |                                     |

属性詳細編集画面で「追加」ボタンをクリックします。

# 属性のカラムが追加されます。

| 第235 更新年月日 2<br>##6年<br>(西町村県人 西<br>(西町) (100)<br>(南町) (100) | 1010/04/01                   | - 外山大田 HOSAL H (市<br>(山北和)) (1028山井和)<br>上地区和区田<br>1982年日二井和) | 土地北非国际<br>(土地北非国际共和)         |
|--------------------------------------------------------------|------------------------------|---------------------------------------------------------------|------------------------------|
| 4-0F8                                                        | E11 1                        | 第12                                                           | Bitt a-                      |
| EW                                                           |                              | 100 NW                                                        | 1252                         |
| 29 C                                                         | E BER                        | ) ( NGA                                                       | NIA                          |
| 「理論号(創地論)                                                    | 03498048010001101040010519 👻 | 03436048010001101040010919                                    | 03498048010001101040010919 🔌 |
| <b>畫銜《整設情報》</b>                                              | 1 🖌                          | 1. 🛞                                                          | 1 🕅                          |
| 10 (ES4) ES0                                                 | 1                            |                                                               |                              |
| e#AT                                                         | 99                           |                                                               |                              |
| fill th                                                      | 000000 液川 珠代 巻照 207          | <u>参照</u> クリア                                                 | (参照) タリア                     |
| <b>t</b> 兒地目                                                 | रेकार्ड 💌                    |                                                               | 8                            |
| Rillite(n <sup>2</sup> )                                     | 78442.00                     |                                                               |                              |
| 的故意地的五年月日                                                    |                              |                                                               |                              |
| 用作故樂地調查員                                                     |                              |                                                               |                              |
| 用作故兼地区分                                                      | 草刈割により動作可                    |                                                               | 2                            |
| 用作故業地調査備考                                                    |                              |                                                               |                              |
| BHH作年度                                                       |                              |                                                               |                              |
| 用作故意地推荐有計畫年度                                                 | 0                            |                                                               |                              |
| 的效果地和海道起半月日                                                  |                              |                                                               |                              |
| 用作故解地和消费情绪                                                   |                              |                                                               |                              |
| 的故意地能力重要                                                     | (愛想) (2)7)                   | (登録)(クリア)                                                     | (養軽)(2077)                   |

13.7.2. 地物からコピー(属性詳細編集(複数)画面)

| 禺性詳細編集 - Windows In                                                 | ternet Explarer                   |                                     |                    |
|---------------------------------------------------------------------|-----------------------------------|-------------------------------------|--------------------|
| 閉じる 更新年月日 20                                                        | 010/04/01                         |                                     |                    |
| 農地筆<br>(基礎的情報) 7                                                    |                                   | JA_水田 NOSAL 共通<br>(JA共有) (NOSAL 共通) | 土地改良区<br>(土地改良区共有) |
| <ul> <li>市町村1個人</li> <li>市町</li> <li>(町有者)</li> <li>(個別)</li> </ul> | 177 個人 中町77 個人<br>条定申請者) (決配分者) ( | 土地议良区_共有)                           |                    |
| 保存」追加 地物からコ                                                         | Ľ- ]                              |                                     |                    |
| フィールド名                                                              | 屬性 1                              | 属性 2                                |                    |
| 複製                                                                  | [                                 | ) ( 複製)                             |                    |
| 利除                                                                  | [ 削除                              | ) ( 削除 )                            |                    |
| <b>官理番号(</b> 農地筆)                                                   | 03498048010001101040010919        | 03498048010001101040010919          |                    |
| 連番(基礎情報)                                                            | 1 🗸                               | 1                                   |                    |
| 重番(団体個別)                                                            | 1                                 | 2                                   |                    |
| 地番表示                                                                | 99                                |                                     |                    |
| 所有者                                                                 | 000000 及川 珠代 参照 クリア               | 参照 クリア                              |                    |
| 現況地目                                                                | その他 🔽                             | 原野                                  |                    |
| 見況面積(m²)                                                            | 78442.00                          |                                     |                    |
| 耕作放棄地調查年月日                                                          |                                   |                                     |                    |
| 肺作放棄地調查員                                                            |                                   |                                     |                    |
| 柞放棄地区分                                                              | 草刈等により耕作可                         | 草刈等により耕作可                           |                    |
| 排作放棄地調畫備考                                                           |                                   |                                     |                    |
| 最終耕作年度                                                              |                                   |                                     |                    |
| 耕作放棄地解消計画年度                                                         | 0                                 |                                     |                    |
| 耕作放棄地解消確認年月日                                                        |                                   |                                     |                    |
| 耕作放棄地解消計画備考                                                         |                                   |                                     |                    |
| 曲作物裏地設設書愛                                                           |                                   |                                     |                    |

属性詳細編集画面で「地物からコピー」ボタンをクリックすると、地物選択モードに切り替わります。 メイン画面で地物選択を行います。

選択地物の属性がコピーされます。

### 13.8. 個人テーブルの選択

| 2378 参照 クリア |
|-------------|
|             |
| 2378 参照 クリア |
|             |
|             |
| 14          |

属性詳細編集属性入力画面の「参照ボタン」をクリックすると、個人テーブルの検索ダイアログが表

# 示されます。

|   |       |         | <del>Ă</del> Ŷ |
|---|-------|---------|----------------|
|   |       |         | 検索結果:3         |
|   | 個人コード | 氏名      |                |
| 0 | 1058  | 後藤 **一  |                |
| 0 | 1060  | 後藤 **郎  |                |
| 0 | 1065  | 後藤 **子  |                |
| 0 | 1066  | 後藤 **美  |                |
| 0 | 1067  | 後藤 **美  |                |
| 0 | 1080  | 後藤 ***男 |                |
| 0 | 1084  | 後藤 **子  |                |
| 0 | 1090  | 後藤 **子  |                |
| 0 | 1097  | 後藤 **子  |                |
| 0 | 1099  | 後藤 **子  |                |
| 0 | 1103  | 後藤 **子  |                |
| 0 | 1105  | 後藤 **子  |                |
| 0 | 1113  | 後藤 **子  |                |
| 0 | 1127  | 後藤 ***子 |                |
| 0 | 1131  | 後藤 **江  |                |
| 0 | 1134  | 後藤 **助  |                |
| 0 | 1135  | 後藤 **〓  |                |

個人名の一部を入力して「検索ボタン」をクリックすると候補の一覧が表示されます。 対象となるレコードを選択して「選択ボタン」をクリックすると属性詳細編集属性入力画面に選択した 情報が入力されます。

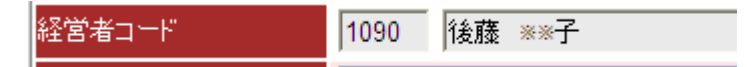

13.9. 他のレイヤからの属性の取得

属性の入力作業を簡易化するため、他のレイヤの属性を取得して属性詳細編集属性入力画面にその値を設定することができます。

### 13.9.1. 農地筆の地番情報の取得

| フィールド名    | 属性 1                          |   |
|-----------|-------------------------------|---|
| 局コード      | 関東農政局                         | ~ |
| 都道府県コード   | 福録県                           | ~ |
| 市区町村コード   | 福録県ナズナ市                       | ~ |
| 大字コード     | 橘                             | * |
| 小字コード     | 北松林                           | * |
| 地番        | 188                           |   |
| 枝番        |                               |   |
| 子番        |                               |   |
| 孫番        |                               |   |
| 地番表示      |                               |   |
| 管理番号(農地筆) | 03508018010001101040011008 取1 | 得 |
| 管理番号(耕区)  | 03508018010001101040001137    |   |
| 用途区分コード   | 農地                            | ~ |

耕区の属性詳細編集属性入力画面において、農地筆が持っている地番情報を自動的に取得することが できます。

「取得ボタン」をクリックすると、地番情報が入力されます。

#### 13.9.2. 水利施設の管理番号の取得

| 施設診断<br>(ボイント)<br>(基礎的情報)                                                                                                    |              |
|----------------------------------------------------------------------------------------------------|--------------|
| 保存水利施設レイヤ頭                                                                                                    | 首工 (水利施設 施設) |
| フィールド名                                                                                                    | 属性 1         |
| 管理番号                                                                                                    | 0349000003   |
| and the second second sec |              |
| 県内一意連番                                                                                                    | 3            |

ストックマネージメントの属性詳細編集属性入力画面において、水利施設が持っている管理番号を取得 することができます。

対象となる水利施設のレイヤを選択して「属性取得ボタン」をクリックし、地図上から水利施設をマウスで 選択します。 13.10. 属性詳細入力編集画面を閉じる

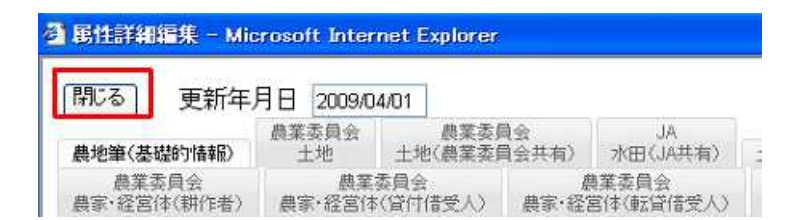

属性詳細編集属性入力画面の「閉じるボタン」をクリックすると、属性詳細編集属性入力画面は閉じられます。

| Windows | Internet Explorer              | × |
|---------|--------------------------------|---|
| ?       | 変更内容が保存されていません。変更を破棄してもよろしいですか | ? |
|         | OK キャンセル                       |   |

保存されていない内容がある場合、確認ダイアログが表示されます。「OK」をクリックすると、属性 入力欄の属性値の編集は破棄されます。編集内容を保存する場合は「キャンセル」をクリックして保 存を行います。

## 13.11. 属性値の削除

| 編集 | 複製 | 削除 | 局コード  | 都道府県コ | -ド市区町村コード大字コー | ド小字コー | 下地番枝番 | 子番孫番地番表示道水路区 | 2     |
|----|----|----|-------|-------|---------------|-------|-------|--------------|-------|
| 編集 | 複製 | 削除 | 関東農政局 | )福録県  | 福録県ナズナ市橋      | 北松林   | 262   | 262          | 03501 |
| 福集 | 被制 | 前際 | 関東農政局 | 8福緑県  | 福録県ナズナ市 橘     | 北松林   | 274   | 274          | 03501 |

属性編集画面の「削除ボタン」をクリックします。

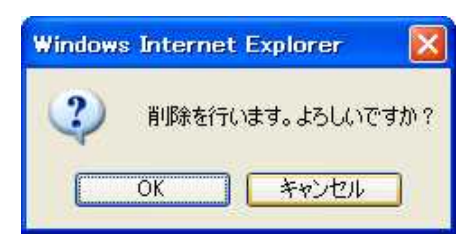

削除確認メッセージが表示されますので、「OK」をクリックします。 「キャンセルボタン」をクリックすると、削除処理は行われません。

| 開にる<br>削除か | )<br>「正常に | 終了  | ました。   |      |                |         |      |                |      |
|------------|-----------|-----|--------|------|----------------|---------|------|----------------|------|
| ボリゴ        | ンろ(ユ      | ーザレ | イヤ) 油湯 |      |                |         |      |                | 全レコー |
| 編集         | 複製        | 削除  | 局コード   | 都道府県 | コード市区町村コード大字コー | -ドリパネコ・ | ド地番杖 | 番子番 孫番 地番表示 道水 | 路区分  |
| 織集         | 複製        | 削除  | 開東農政局  | 間福禄県 | 福録県ナズナ市橋       | 北松林     | 262  | 262            | 0350 |

「削除ボタン」をクリックしたレコード、対応する地物および関連する子レコードが削除されます。

#### 13.12. 属性編集画面を閉じる

| 開にる | 正常に  | 終了し | ました。     |      |                |        |     |                 |       |
|-----|------|-----|----------|------|----------------|--------|-----|-----------------|-------|
| ポリゴ | ン3(ユ | ーザレ | イヤ) (祖語) |      |                |        |     |                 | 全レコート |
| 編集  | 復製   | 削除  | 局コード     | 都道府県 | コード市区町村コード大字コー | ード小字コー | 下地番 | 技番子番 孫番 地番表示 道力 | K路区分  |
| 編集  | 複製   | 削除  | 関東農政局    | 福録県  | 福録県ナズナ市 橘      | 北松林    | 262 | 262             | 0350  |

属性編集画面の「閉じるボタン」をクリックします。属性編集画面の「閉じるボタン」をクリックします。

属性編集画面が閉じられます。

この際、属性値の編集内容は保持されます。

データベースへの保存は、地図データ編集画面の「保存ボタン」を押すまで行われません。